## Инструкция по установлению соответствия публикаций и конференций сотрудникам кафедры (подразделения)

Модуль БИП установки соответствия публикаций и конференций зарегистрированным сотрудникам кафедр предназначен для формирования портфолио сотрудников КубГУ, подсчёта показателей эффективного контракта и участия в конкурсах.

Соответствие устанавливается только для публикаций (конференций), прошедших проверку в отделе интеллектуальной собственности. Для каждой публикации (конференции) операция осуществляется один раз. Таким образом, после одобрения новых публикаций (конференций), соответствие устанавливается только для них.

Процессы сопоставления публикаций и конференций имеют одинаковую структуру:

- 1. Войдите в БИП с использованием пароля кафедры и перейдите в раздел Сотрудники.
- Найдите ФИО сотрудника и нажмите кнопку «Сопоставление публикаций». В открывшейся форме отображены сопоставленные публикации сотрудника. При первом сопоставлении данный список может быть пустым. В дальнейшем в нём будут отображаться все сопоставленные публикации.
- 3. Нажмите кнопку «Публикации, статус которых необходимо уточнить».
- 4. В появившемся списке проставьте галочки перед публикациями автора. В списке могут присутствовать так же публикации однофамильцев, либо сотрудников с близкими фамилиями. Их отмечать не надо. **Обратите внимание**, если публикаций в списке очень много, процедуру сопоставления можно производить по частям. Не отмеченные публикации остаются в списке на сопоставление.
- 5. В нижней части списка Вы увидите кнопку «Добавить в список авторских публикаций». Нажав её, Вы сопоставите отмеченные публикации сотруднику.
- 6. В списке на сопоставление могут остаться публикации однофамильцев, либо сотрудников со сходной фамилией. Для того, чтобы данные строки больше не появлялись в списке на сопоставление, проставьте перед каждой такой публикаций галочку и нажмите внизу кнопку «Добавить в список чужих публикаций»
- 7. В результате список на сопоставление должен стать пустым. Обратите внимание, что поиск производится по совпадению фамилии, либо её написания на иностранных языках. Все возможные написания можно указать в форме редактирования информации о сотруднике.
- 8. Нажав кнопку «*Сопоставленные публикации*», можно просмотреть список всех публикаций, привязанных к сотруднику.
- 9. Нажав кнопку «*Чужие публикации*», можно просмотреть все публикации, которые не соответствуют сотруднику.
- 10. Обратите внимание, что, если Вы по ошибке отметили свою публикацию как чужую, либо чужую как свою, Вы имеете возможность вернуть её обратно в список на сопоставление. Для этого достаточно поставить перед ней галочку и нажать кнопку «*Вернуть в список необработанных публикаций*». Все отмеченные публикации вернутся в список публикаций, статус которых требуется уточнить.
- 11. Списки необработанных публикаций и конференций будут пополняться по мере обработки базы отделом интеллектуальной собственности. Таким образом, процесс сопоставления необходимо повторять по запросу сотрудников, а также

после окончания сбора и обработки информации по публикациям и конференциям за текущий отчётный год.

Администратор БИП: Виктор Юрьевич Белкин, вн. телефон 116, email: <u>belkin@kubsu.ru</u>